### PAANO MAGBAYAD NG PBCOM MICRO-LOAN PBCOM BRANCH – BILLS PAYMENT

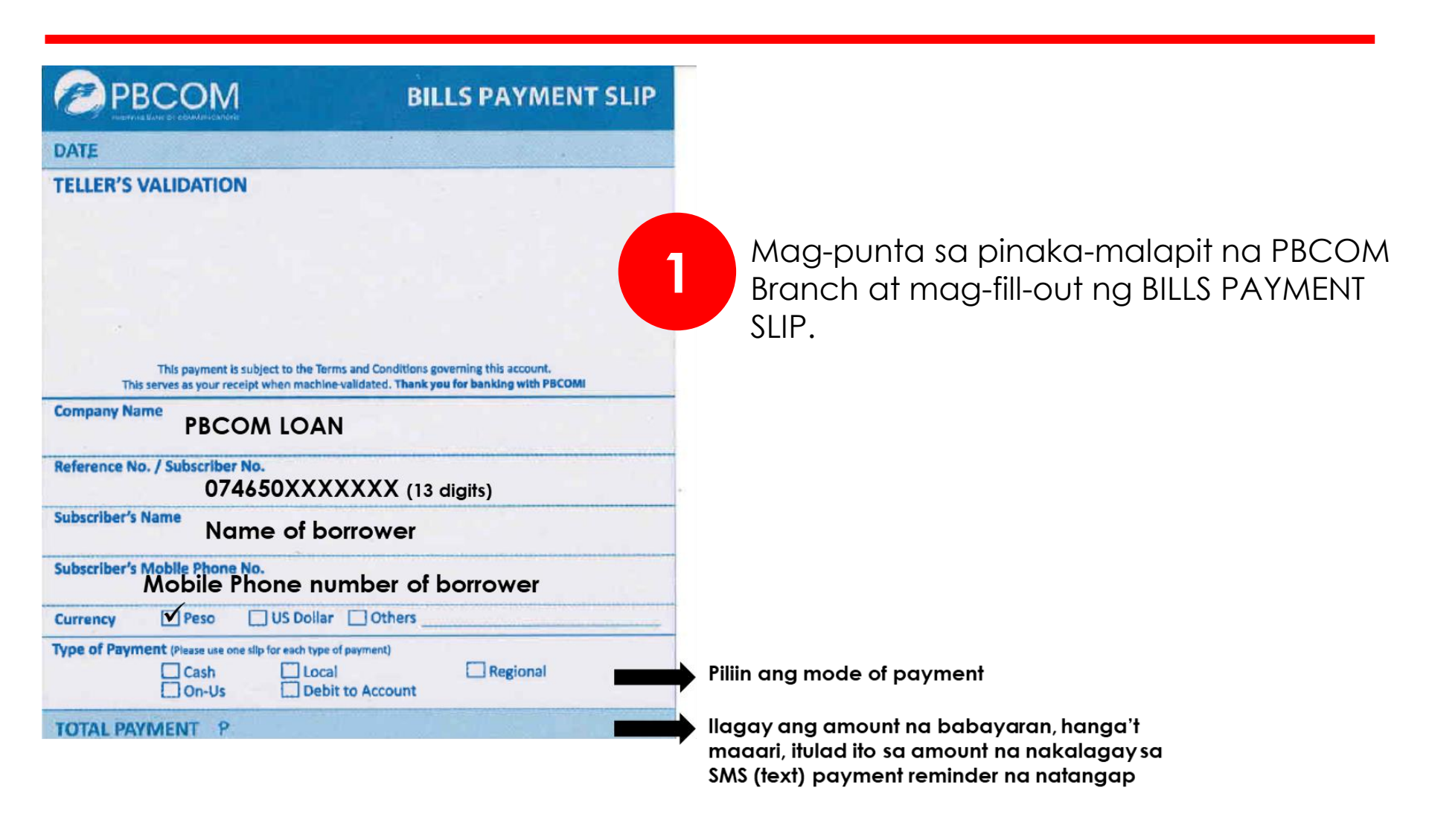

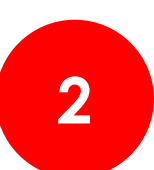

Magbayad sa teller ng PBCOM Branch.

**PBCOM** 

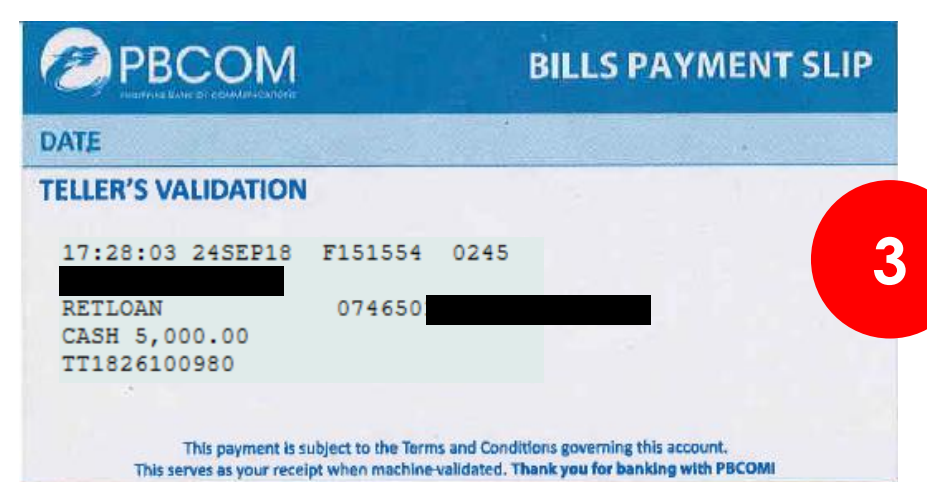

Kuhanin ang validated Bills Payment Slip mula sa teller. Ito ang iyong PROOF OF PAYMENT.

#### MAHALAGANG PAALALA

- 1. Huwag iwawala ang iyong proof of payment.
- 2. Kung sakaling mag-follow up ang iyong Loan Account Officer, ibigay lamang sa kanya ang detalye ng payment: saan nagbayad, amount, petsa, at transaction reference number.

## PBCOM

### PAANO MAGBAYAD NG PBCOM MICRO-LOAN POP (PBCOM ONLINE PLATFORM)

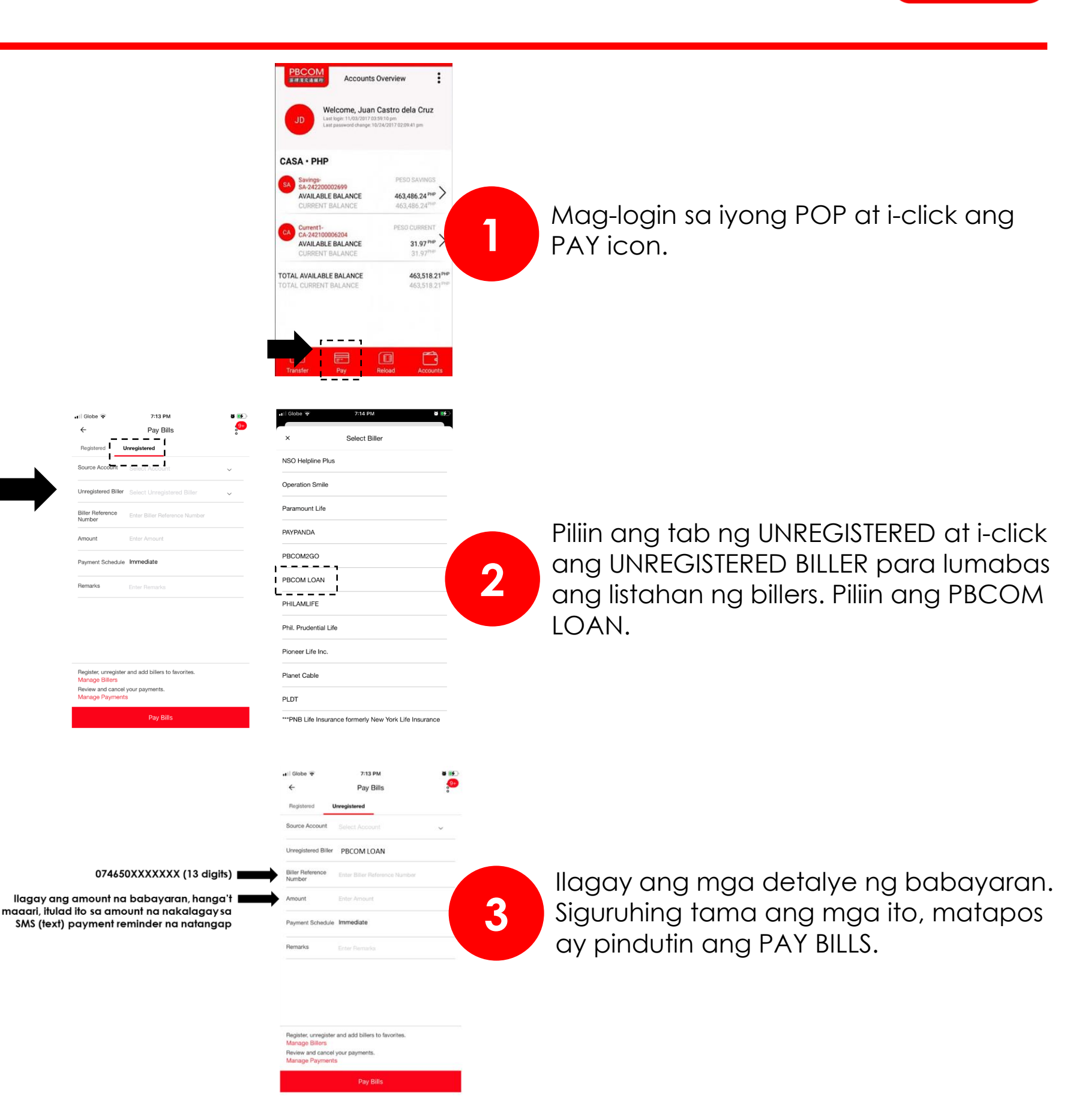

4

Makakatangap ka ng OTP sa iyong registered mobile number. I-type ang iyong natangap na OTP at pinduting ang CONFIRM

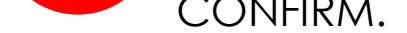

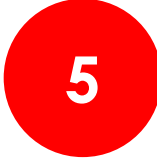

Makakatangap ka ng email confirmation sa iyong registered email address. Ito ang iyong PROOF OF PAYMENT.

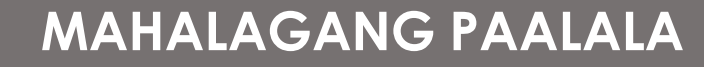

- 1. Huwag iwawala ang iyong proof of payment.
- 2. Kung sakaling mag-follow up ang iyong Loan Account Officer, ibigay lamang sa kanya ang detalye ng payment: saan nagbayad, amount, petsa, at transaction reference number.

# PBCOM

#### PAANO MAGBAYAD NG PBCOM MICRO-LOAN PBCOMOBILE

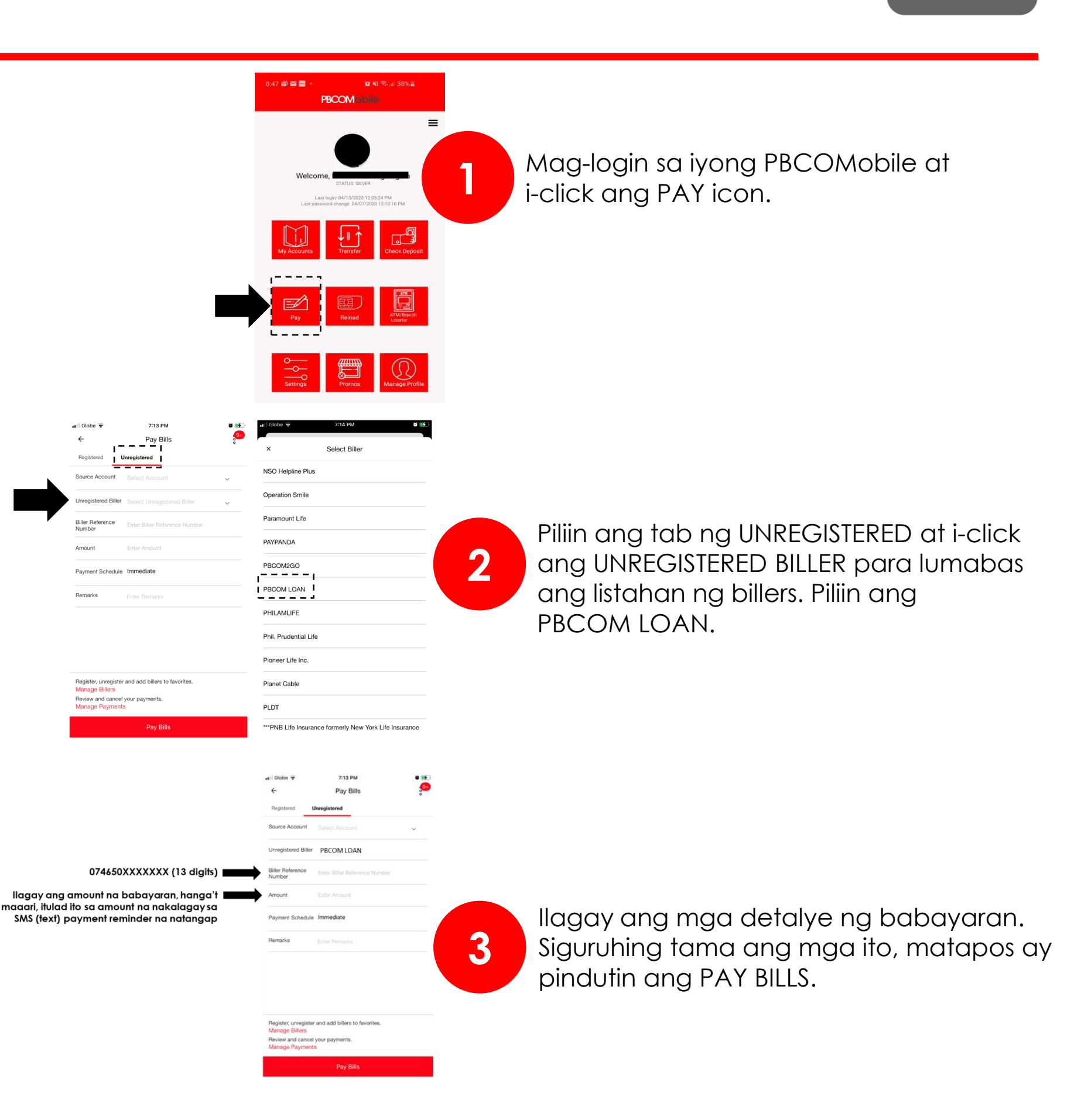

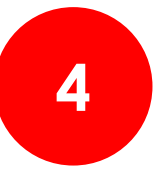

Makakatangap ka ng OTP sa iyong registered mobile number. I-type ang iyong natangap na OTP at pinduting ang CONFIRM.

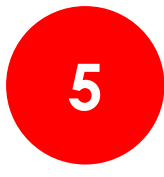

Makakatangap ka ng email confirmation sa iyong registered email address. Ito ang iyong PROOF OF PAYMENT.

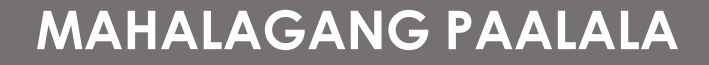

- 1. Huwag iwawala ang iyong proof of payment.
- 2. Kung sakaling mag-follow up ang iyong Loan Account Officer, ibigay lamang sa kanya ang detalye ng payment: saan nagbayad, amount, petsa, at transaction reference number.

### PBCOM

PBCOM Mobile

0

#### PAANO MAGBAYAD NG PBCOM MICRO-LOAN GCASH

|                                                                                                    | <complex-block></complex-block>                                                                                                    | Mag-login sa iyong GCASH at i-click ang<br>PAY BILLS icon.                                            |
|----------------------------------------------------------------------------------------------------|----------------------------------------------------------------------------------------------------|----------------------------------------------------------------------------------------------------|
|                                                                                                    | <complex-block>         Pay Bils       Image: State State Sta</complex-block> | Piliin ang LOANS.                                                                                     |
|                                                                                                    | Interference     Interference      <                                                                                                    | Mula sa listahan, hanapin ang PBCOM LOAN at<br>i-click ito.                                           |
| 074650XXXXXXX (13 digits)<br>Ilagay ang amount na babayaran, hanga't<br>aaari, itulad ito sa amount na nakalagay sa<br>SMS (text) payment reminder na natangap | Tasts 2000     0 € 0000 x x 4 53%       ←     Pay Bills       Dependence       Proton Loan       Payment will be posted within 3 business days       Account Number       Amount       Deser Annount in Php 0-8 digsto       Email       Enter Creal Address Optional                                                                                                    | llagay ang mga detalye ng babayaran.<br>Siguruhing tama ang mga ito, matapos ay<br>pindutin ang NEXT. |

| Your convenience fee is waived for this transaction. |
|------------------------------------------------------|
| NEXT                                                 |
|                                                      |

| 111 | 0 ( |  |
|-----|-----|--|
|     |     |  |

Matapos i-confirm ang payment, makakatangap ka ng SMS (text) sa iyong GCASH number. Ito ang iyong PROOF OF PAYMENT.

#### MAHALAGANG PAALALA

5

- 1. Huwag iwawala ang iyong proof of payment.
- 2. Kung sakaling mag-follow up ang iyong Loan Account Officer, ibigay lamang sa kanya ang detalye ng payment: saan nagbayad, amount, petsa, at transaction reference number.

# PBCOM

maaari, itulad ito sa

G

GCash